### ⑦ MESA DE AYUDA / Preguntas Frecuentes

# SIFERE Desdoblar Tratamiento Fiscal

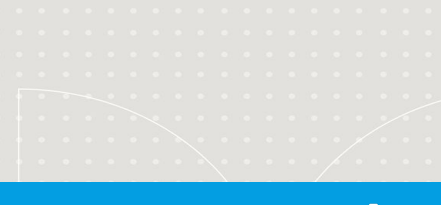

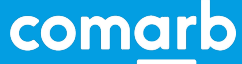

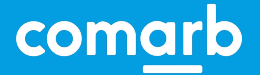

#### **SIFERE / Desdoblar Tratamiento Fiscal**

En la jurisdicción que corresponda, dentro de "Actividades por Jurisdicción", debe seleccionar la actividad (la cual tiene que tener asignada base imponible mayor a 0), y hacer click sobre el icono "Desdoblar Tratamiento Fiscal" en la columna de acciones.

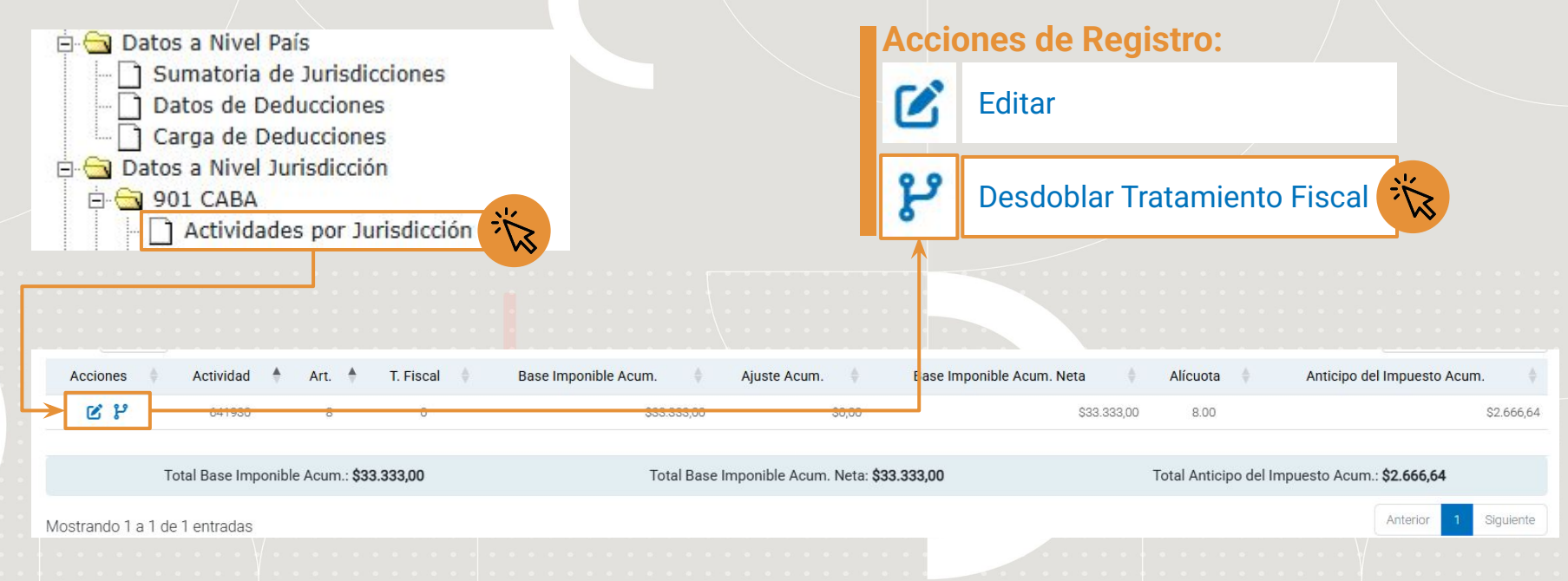

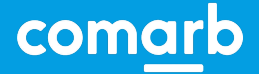

#### **SIFERE / Desdoblar Tratamiento Fiscal**

Allí procede a cargar las bases imponibles según el tratamiento fiscal que corresponda en el listado de opciones.

| go | Tratamiento Fiscal     | Base Imponible          |           |
|----|------------------------|-------------------------|-----------|
|    | NORMAL                 | \$                      | 30000.00  |
|    | EXENTO/DESGRAVADO      | \$                      | 0.00      |
|    | MINORISTA              | \$                      | 3000.00   |
| 3  | OTROS TRATAMIENTOS - 1 | S                       | 333.00    |
|    | OTROS TRATAMIENTOS - 2 | ŝ                       | 0.00      |
|    | OTROS TRATAMIENTOS - 3 | \$                      | 0.00      |
|    | OTROS TRATAMIENTOS - 4 | \$                      | 0.00      |
|    | OTROS TRATAMIENTOS - 5 | S                       | 0.00      |
|    | OTROS TRATAMIENTOS - 6 | ŝ                       | 0.00      |
|    | OTROS TRATAMIENTOS - 7 | \$                      | 0.00      |
|    |                        | Total de base imponible |           |
|    |                        | \$                      | 33.333,00 |

Recuerde que la suma de las bases tiene que ser igual al total de la base imponible asignada para dicha actividad.

Para finalizar la carga pulse en el botón **"Guardar Cambios"**.

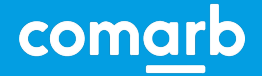

Cancelar

Guardar Cambi

#### **SIFERE / Desdoblar Tratamiento Fiscal**

Luego del desdoblamiento, proceda a editar y ajustar las alícuotas correspondientes de cada registro. Al finalizar recuerde "Grabar Cambios" para que el sistema los actualice.

| Acciones 🕴 | Actividad | Art. 🕈 | T. Fiscal | Base Imponible Acum. | Ajuste Acum. 🍦 | Base Imponible Acum. Neta 🕴 | Alícuota | Anticipo del Impuesto Acum.   🌩 |
|------------|-----------|--------|-----------|----------------------|----------------|-----------------------------|----------|---------------------------------|
| C ?        | 641930    | 8      | 0         | \$30.000,00          | \$0,00         | \$30.000,00                 | 8.00     | \$2.400,00                      |
| <b>C</b>   | 641930    | 8      | 2         | \$3.000,00           | \$0,00         | \$3.000,00                  | 8.00     | \$240,00                        |
| <b>C</b> 🖻 | 641930    | 8      | 3         | \$333,00             | \$0,00         | \$333,00                    | 1.50     | \$5,00                          |

Total Base Imponible Acum.: \$33.333,00

Mostrando 1 a 3 de 3 entradas

Recuerde que si la sumatoria de las bases imponibles desdobladas no coincide con el valor de la Base Imponible del registro original, dicha validación impedirá el cierre de la presente DJ.

| Total Base Imponible Acum. Neta: \$3                     | Total Anticipo del Impuesto Acum.: \$2.645,00 |                                                                             |                       |         |     |
|----------------------------------------------------------|-----------------------------------------------|-----------------------------------------------------------------------------|-----------------------|---------|-----|
| Edición de Datos لا                                      |                                               |                                                                             |                       | ×       | nte |
| Descripción Actividad<br>Servicios de la banca minorista |                                               | Alícuota informada por Jurisdicción<br>Tratamiento Fiscal 2 - 8,00% - Edita | ble                   |         |     |
| Código de actividad<br>641930                            | Régimen / Artículo<br>8                       |                                                                             | Nomeclador<br>NAES    |         | •   |
| Base Imponible                                           | Ajuste                                        |                                                                             | Base Imponible Neta   |         | •   |
| \$ 3000,00                                               | S                                             | 0,00                                                                        | ŝ                     | 3000,00 | -   |
| Seleccionar tratamiento fiscal                           | Alícuota                                      |                                                                             | Anticipo del Impuesto |         |     |
| 2 · MINORISTA                                            | %                                             | 3,00                                                                        | s                     | 90.00   |     |
|                                                          |                                               |                                                                             |                       |         |     |

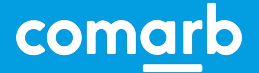

#### **SIFERE / Desdoblar Tratamiento Fiscal**

Para validar ingresos debe presionar el botón ACTUALIZAR TOTALES para restar al impuesto acumulado los anticipos, retenciones y percepciones, y otros pagos (A+B+C).

#### Totales por Jurisdicción

Para validar ingresos debe presionar el boton ACTUALIZAR TOTALES para restar al impuesto acumulado los anticipos, retenciones y percepciones, y otros pagos (B+C+D).

| A. Total Anticipo del Impuesto Acumulado:      | S | 2.645,00 |                                                                                |         |  |  |  |  |  |
|------------------------------------------------|---|----------|--------------------------------------------------------------------------------|---------|--|--|--|--|--|
| B. Anticipos:                                  | S | 0.00     | C. Retenciones y Percepciones:                                                 | \$ 0.00 |  |  |  |  |  |
| D. Otros Pagos:                                | S | 0.00     | E. Impuesto Determinado del Período (acumulados al<br>mes anterior) (A-B-C-D): | \$ 0.00 |  |  |  |  |  |
| Actualizar Totales                             |   |          |                                                                                |         |  |  |  |  |  |
| X Montos Totales de Jurisdicción actualizados. |   |          |                                                                                |         |  |  |  |  |  |
|                                                |   |          |                                                                                |         |  |  |  |  |  |